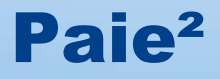

# **EXPORT INDICES**

Edition 10/11/2014

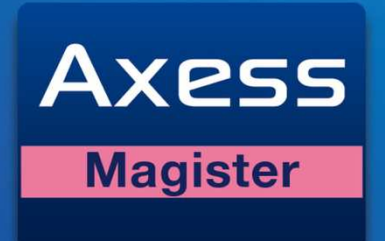

110 Rue des Tenettes - 73190 Saint Baldoph Tél. 0811 460 176 - Fax. 04 79 72 72 71

www.axess-magister.fr

## Export Indices – Magister Paie<sup>2</sup>

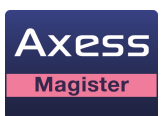

# Objectif

Permettre de déposer des données anonymes de la paie des salariés des OGEC sur le site de la FNOGEC.

L'export concerne des informations extracomptables concernant la paie des salariés sur une année scolaire.

Le transfert automatique des données est sécurisée.Cette fonction est disponible à partir de Paie2.

### 1) Accéder à l'Export Indices

Pour accéder à l'export Indices, aller dans « Fichier – Utilitaires – Outils » et Choisissez « **ExportIndices** », puis cliquez sur **OK**.

### 2) Paramétrer les données à exporter

Pour exporter les données, vous devez sélectionner un établissement et indiquez la période à exporter. La période correspond à l'exercice comptable dans les établissements scolaires.

| Export Indices                                    |                          | Z                                |
|---------------------------------------------------|--------------------------|----------------------------------|
| Etablissement<br>Période du                       | 01 9 2013 au 31 8 2014 2 | FNOGEC                           |
| Transfert automatique<br>Export données chiffrées |                          |                                  |
|                                                   |                          | Aller sur le site Indices Fnogec |

Le paramétrage est à réaliser par établissement pour toutes les catégories d'indices listées ci-dessous :

- Salaire Brut
- Supplément familial
- Indemnité de résidence
- Avantages en nature
- Heures supplémentaires
- Indemnités de fin de contrat
- > Indemnités journalières de Sécurité Sociale

## Export Indices – Magister Paie<sup>2</sup>

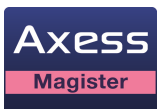

Par défaut, Paie2 affiche les rubriques Standard d'un établissement.

| Catégorie Indices                        | Catégorie        | Rubrique | Libellé rubrique                  | Туре | Valeur  |
|------------------------------------------|------------------|----------|-----------------------------------|------|---------|
| Salaire brut                             | BRUT             | 05010    | SALAIRE BRUT                      | SAL  | MONTANT |
| Supplément familial                      | INDEMNITES       | 01022    | SUPPLEMENT FAMILIAL (Part Proport | SAL  | MONTANT |
| Supplément familial                      | INDEMNITES       | 01021    | SUPPLEMENT FAMILIAL (Part Fixe)   | SAL  | MONTANT |
| Supplément familial                      | INDEMNITES       | 01020    | SUPPLEMENT FAMILIAL (Mt)          | SAL  | MONTANT |
| Indemnité résidence                      | INDEMNITES       | 01005    | INDEMNITE DE RESIDENCE            | SAL  | MONTANT |
| Avantages en nature                      | AVANTAGES NATURE | 03020    | AVANTAGE EN NATURE LOGEMENT       | SAL  | MONTANT |
| Avantages en nature                      | AVANTAGES NATURE | 03015    | AVANTAGE EN NATURE REPAS (>PIf)   | SAL  | MONTANT |
| Avantages en nature                      | AVANTAGES NATURE | 03010    | AVANTAGE EN NATURE REPAS          | SAL  | MONTANT |
| Heures supplémentaires                   | HEURES           | 01511    | HEURES SUPLEMENTAIRES 50 %        | SAL  | MONTANT |
| Heures supplémentaires                   | HEURES           | 01510    | HEURES SUPLEMENTAIRES 25%         | SAL  | MONTANT |
| Heures supplémentaires                   | HEURES           | 01507    | HEURES COMPLEMENTAIRES 25 %       | SAL  | MONTANT |
| Heures supplémentaires                   | HEURES           | 01506    | HEURES COMPLEMENTAIRES 10 %       | SAL  | MONTANT |
| Indemnités de fin de contrat             | DIVERS           | 04560    | PRIME EXCEPTIONNELLE              | SAL  | MONTANT |
| Indemnités journalières Sécurité Sociale | REMBOURSEMENTS   | 04005    | INDEMNITES JOURNALIERES Securi    | SAL  | MONTANT |
| шы                                       |                  |          |                                   |      | ۵       |

Si vous utilisez d'autres rubriques, vous devez compléter la liste en cliquant sur 💾 Ajouter

Chaque rubrique doit être liée à :

- Une catégorie Indices (voir la liste ci-dessus)
- Type de part : salariale ou patronale
- Valeur : montant, base ou taux

Toutes les « Catégories Indices » doivent être liées avec des rubriques de Paie2. Si ce n'est pas le cas, la « Catégorie Indice » apparaît en rouge dans le tableau.

Pour enregistrer les paramétrages, cliquez sur <sup>Enregistrer</sup>. Le paramétrage est enregistré par établissement.

Pour supprimer une rubrique, sélectionnez la rubrique à supprimer et cliquer sur

Le bouton Annuler permet de revenir sur votre dernière modification.

Le bouton « Exporter » est accessible lorsque toutes les Catégories Indices sont paramétrées.

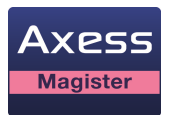

### 3) Exporter les données

Pour exporter les données automatiquement sur le site de la FNOGEC, cochez l'option « **Transfert** automatique ».

Dans le cas contraire, un fichier sera généré pour être importé manuellement sur le site de la FNOGEC.

Cliquez sur

|  | l |  | $\checkmark$ | Exporter |  |
|--|---|--|--------------|----------|--|
|--|---|--|--------------|----------|--|

| 🖸 Aperçu avant export |          |                      |                      |         |                     |                     |                   |                                |                    |            |        |        |             |               |                              |
|-----------------------|----------|----------------------|----------------------|---------|---------------------|---------------------|-------------------|--------------------------------|--------------------|------------|--------|--------|-------------|---------------|------------------------------|
| Export Indi           |          |                      |                      |         |                     |                     |                   |                                |                    |            |        |        |             |               |                              |
| Matricule             | Civilité | Nom (NON<br>EXPORTÉ) | Date de<br>naissance | Contrat | Début<br>ancienneté | Début de<br>contrat | Fin de<br>contrat | Taux<br>de<br>travail<br>(ETP) | Catégorie<br>(CSP) | Convention | Strate | Degrés | Ancienneté  | Brut<br>Total | Supplément Ir<br>Familial ré |
| 00010                 | Mme      | D                    | 4/04/1966            | CDI     | 01/09/2001          | 01/09/2001          |                   | 0                              | Employé            | 2281       |        | 0      | 13          | 1000          | 1000                         |
| 00020                 | Mme      | D                    | 09/05/1957           | CDI     | 28/08/2000          | 28/08/2000          |                   | 0                              | Employé            | 1334       |        | 0      | 14          | 3482          | 250                          |
| 00030                 | Mme      | B/                   | 29/03/1965           | CDI     | 25/08/2003          | 25/08/2003          |                   | 0                              | Employé            | 1446       |        | 0      | 11          | 3999          | 600                          |
| 00040                 | М.       | P/                   | 27/09/1960           | CDI     | 25/08/2006          | 25/08/2006          |                   | 57                             | Employé            | 2152       |        | 0      | 8           | 906           | 0                            |
| 00050                 | Mme      | Al                   | 26/09/1956           | CDI     | 06/11/2006          | 06/11/2006          |                   | 50                             | Employé            | 2408       |        | 0      | 8           | 300           | 0                            |
| 00060                 | Mme      | D                    | 28/08/1964           | CDI     | 27/08/2001          | 27/08/2001          |                   | 50                             | Employé            | 7505       |        | 0      | 13          | 1041          | 0                            |
| 00070                 | Mme      | FF                   | 80/11/1956           | CDI     | 01/11/1982          | 01/11/1982          |                   | 0                              | Employé            | 7506       |        | 0      | 32          | 1835          | 0                            |
| 00081                 | Mme      | EI                   | 26/07/1957           | CDI     | 01/09/2008          | 01/09/2008          |                   | 64                             | Employé            | 7507       |        | 0      | 6           | 1130          | 0                            |
| 00090                 | Mme      | H                    | 07/08/1960           | CDD     | 01/11/2009          | 01/11/2009          |                   | 4                              | Employé            | 2408       |        | 0      | 5           | 245           | 0                            |
|                       |          |                      |                      |         |                     |                     |                   |                                |                    |            |        |        |             |               |                              |
|                       |          | <b>D</b>             |                      |         |                     |                     |                   |                                |                    |            |        | _      |             |               |                              |
| impr 😂                | rimer    | 🛐 Excel              |                      |         |                     |                     |                   |                                |                    |            |        | E E    | Enregistrer |               | X Annuler                    |

Paie 2 vous affiche les éléments qui seront transmis dans le fichier finale.

| Une fois que vous avez validez les informations, cliquez sur | Envoyer 🛄 | si vous avez choisi le transfert |
|--------------------------------------------------------------|-----------|----------------------------------|
| automatique sinon sur Enregistrer                            |           |                                  |

### • Transfert automatique sur le site de la Fnogec

Le fichier généré avec le numéro SIRET de votre établissement est directement déposé et intégré sur le site <u>https://www.appli-fnogec.org/indices/</u>.

### • Transfert manuel sur le site de la Fnogec

Vous devez enregistrer le fichier généré par l'utilitaire sur votre poste de travail et suivez la procédure suivante :

- Connectez-vous sur le site de la FNOGEC à l'aide de vos identifiants : <u>https://www.appli-fnogec.org/indices/</u>
- Suivez les instructions de la fiche technique Fnogec Indices pour importer le fichier et consulter les informations importées.

Les informations importées manuellement ou automatiquement peuvent être modifiées manuellement sur le site de la FNOGEC.

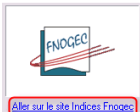

Un lien direct vers le site de La Fnogec est présent dans l'utilitaire :